#### VICERRECTORIA ACADÉMICA DIVISIÓN DE ADMISIONES Y REGISTRO ACADÉMICO SISTEMA DE REGISTRO ACADÉMICO Y ADMISIONES - SIRA

# GUÍA DE LA INTERFAZ DE REINGRESO

**REINGRESO:** Autorización de matrícula de un estudiante a la Universidad después que ha dejado de hacerlo por uno o más periodos académicos.

El sistema de Información de Registro Académico y Admisiones – SRA le permitirá revisar la información de los estudiantes que han registrado solicitud de reingreso a la Universidad para aprobar o rechazar la solicitud. Igualmente podrá realizar las equivalencias correspondientes.

### PASO A PASO

- 1. Para consultar las SOLICITUDES DE REINGRESO en el Sistema de Registro Académico y Admisiones SIRA debe ingresar con la contraseña de Director de Programa y dar clic en la opción Movimientos de los estudiantes (lado izquierdo de la pantalla).
  - > Inmediatamente se desplegará el siguiente panel de opciones

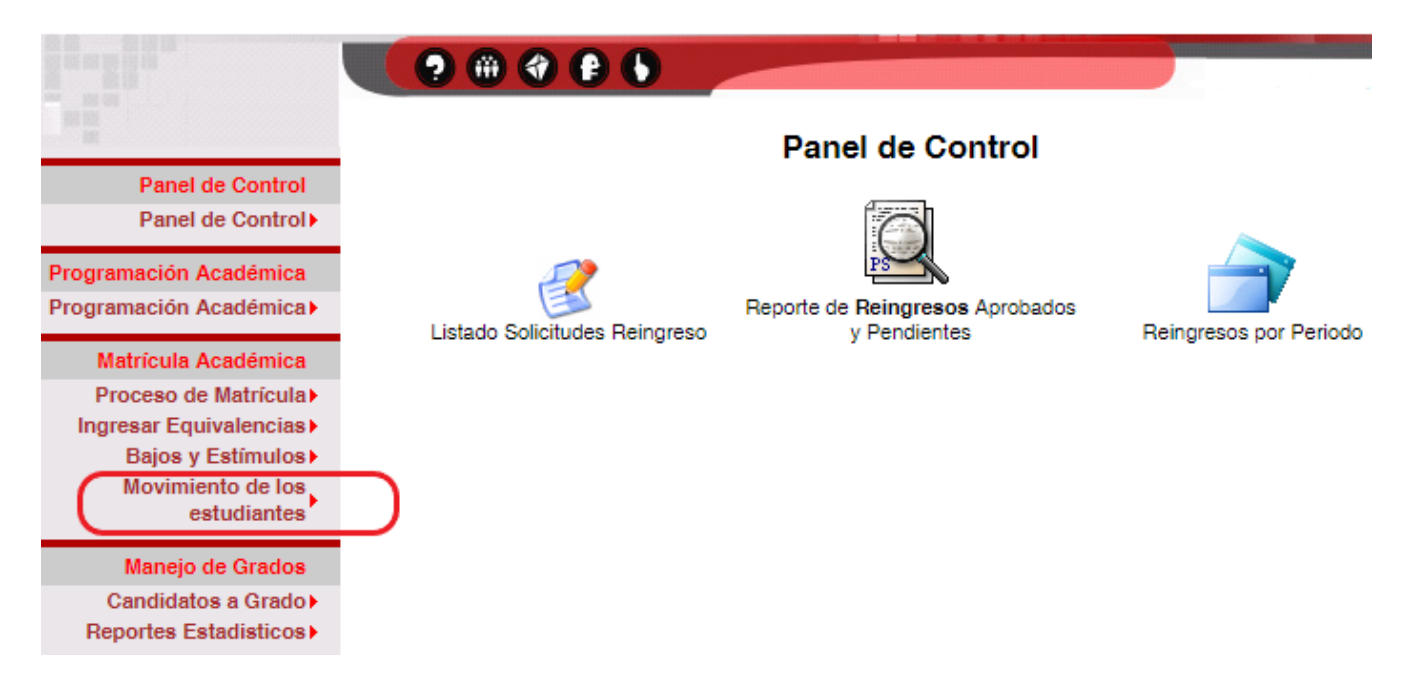

2. Haga clic sobre el icono "Listado Solicitudes Reingreso".

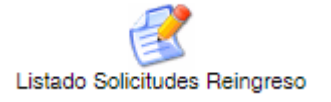

**3.** A continuación, se desplegará listado de estudiantes del respectivo programa académico que registraron solicitud de reingreso para el periodo académico habilitado para el proceso.

|   | ESTUDIANTES QUE ENVIARON SOLICITUD PARA PROCESO DE REINGRESOS |                                |                             |           |                     |  |  |  |
|---|---------------------------------------------------------------|--------------------------------|-----------------------------|-----------|---------------------|--|--|--|
| # | Código                                                        | Nombre Completo                | Fecha<br>envío<br>Solicitud | Solicitud | Estado<br>Solicitud |  |  |  |
| 1 | 201977777                                                     | ANGULO SEGURA ANDRES FABIAN    | 2022-06-<br>10              | Ver       | No<br>Procesada     |  |  |  |
| 2 | 201988888                                                     | GARCES CANDAMIL DIEGO FERNANDO | 2022-06-<br>13              | Ver       | No<br>Procesada     |  |  |  |
| 3 | 201999999                                                     | RODRIGUEZ MARIN MARIA ELENA    | 2022-06-<br>08              | Ver       | No<br>Procesada     |  |  |  |

4. Para revisar una solicitud debe hacer clic en el botón *"Ver"*. Inmediatamente se desplegará un formulario con la información del estudiante y la justificación que este registró

| REINGRESO DE ESTUDIANTE                                                                                                    |                                                                     |  |  |  |  |
|----------------------------------------------------------------------------------------------------|---------------------------------------------------------------------|--|--|--|--|
| <ul> <li>Al dar clic en Realizar Reingreso, si la razón de equivalencia es Reingreso se desplegará el formulario para ingresar las equivalencias.</li> <li>Si la razón de equivalencia es Equivaler todo lo cursado automáticamente se insertará la equivalencia correspondiente y se oficializará tanto el reingreso como la equivalencia.</li> </ul> |                                                                     |  |  |  |  |
| Estudiante                                                                                                    | 201977777 -> ANGULO SEGURA ANDRES FABIAN                            |  |  |  |  |
| Resolución del Estudiante                                                                                                    | 490 -> 7879<br>                                                     |  |  |  |  |
| Periodo académico destino                                                                                                    | AGOSTO/2022 - DICIEMBRE/2022                                        |  |  |  |  |
| Fecha del Proceso: 2022-06-10                                                                                                    |                                                                     |  |  |  |  |
| Observaciones                                                                                                    |                                                                     |  |  |  |  |
| Observación Estudiante                                                                                                    | Solicitud reingreso                                                 |  |  |  |  |
| Razón para equivalencias                                                                                                    | Reingreso - Equivaler TODO lo cursado ~                             |  |  |  |  |
| Realizar Reingreso Re                                                                                                    | estaurar Volver al listado solicitudes reingreso Rechazar Solicitud |  |  |  |  |

- 5. Para APROBAR una solicitud de reingreso debe:
  - Modificar, si se requiere, la resolución del estudiante. Para ello, se debe ubicar en la casilla "Resolución del Estudiante" y borrar la información allí contenida. Una vez borrada, haga clic en el botón ... y seleccione la resolución requerida, del listado de resoluciones VIGENTES del programa
  - Ingresar en la casilla "Observaciones" las observaciones o aclaraciones que considere pertinentes
  - Seleccionar la "Razón para equivalencias"
    - 1) *Reingreso Equivaler TODO lo cursado*. Corresponde simplemente a una observación en la ficha del estudiante.
    - 2) *Reingreso.* Se despliega el formulario en blanco para que registre una a una las equivalencias que le son aceptadas al estudiante que reingresa.

## 6. Registro de equivalencias y Confirmación del Reingreso

Una vez diligencie toda la información necesaria en el formulario de solicitud de reingreso, debe hacer clic en el botón "Realizar Reingreso" para guardar los datos ingresados.

Realizar Reingreso

En caso de haber seleccionado como razón para equivalencias la opción "*Reingreso – Equivaler TODO lo cursado*" la solicitud de reingreso quedará aprobada inmediatamente al dar clic en el botón "Realizar Reingreso. La solicitud pasará al estado "Aprobada" y aparecerá en color AZUL en el listado de solicitudes de reingreso.

En caso de haber seleccionado como razón para equivalencias la opción "*Reingreso*", se desplegará el formulario de equivalencias de acuerdo a la opción seleccionada en el ítem "<u>Formulario de</u> <u>Equivalencias</u>", al dar clic en el botón "Realizar Reingreso".

Una vez diligencie y/o modifique el formulario de equivalencias debe **Guardar** y **Oficializar las equivalencias.** Después de oficializar las equivalencias el sistema lo llevará nuevamente al formulario de solicitud de reingreso en el cual debe hacer clic en el botón "Confirmar Reingreso"

Una vez confirmada la solicitud de reingreso, se cambiará el Estado a "Aprobada" y aparecerá en color AZUL en el listado de solicitudes de reingreso

| REINGRESO DE ESTUDIANTE Consultar Movimiento Nuevo Estudiante                                                                                                    |                                                 |                     |       |  |  |
|----------------------------------------------------------------------------------------------------|-------------------------------------------------|---------------------|-------|--|--|
| <ul> <li>No podrá CONFIRMAR EL REINGRESO hasta no INGRESAR LAS<br/>EQUIVALENCIAS del estudiante y OFICIALIZARLAS.</li> <li>Después de CONFIRMAR EL REINGRESO no podrá modificar ninguno de los<br/>datos registrados.</li> </ul> |                                                 |                     |       |  |  |
| REINGRESO EN PROCESO                                                                                                    |                                                 |                     |       |  |  |
| Estudiante 201977777 -> ANGULO SEGURA ANDRES F                                                                                                    |                                                 |                     | ABIAN |  |  |
| Resolución del Estudiante                                                                                                    | 490 -> 7879<br>                                 |                     |       |  |  |
| Periodo académico destino                                                                                                    |                                                 |                     |       |  |  |
| Fecha del Proceso: 2022-06-15 10:42:49                                                                                                    |                                                 |                     |       |  |  |
| Observaciones Aprobado                                                                                                    |                                                 |                     |       |  |  |
| Modifi                                                                                                    | icar Reingreso Restaurar<br>Ver procesos de equ | Confirmar Reingreso |       |  |  |

- 7. Para **RECHAZAR** una solicitud de reingreso debe:
  - Ingresar en la casilla "**Observaciones**" las observaciones o aclaraciones que considere pertinentes. Esta información estará disponible para el estudiante el día de la publicación de resultados
  - Hacer clic en el botón "Rechazar Solicitud"

Rechazar Solicitud

Una vez rechazada la solicitud de reingreso, se cambiará el Estado a "Rechazada" y aparecerá en color ROJO en el listado de solicitudes de reingreso

8. Al finalizar el proceso de revisión, cada solicitud de reingreso debe quedar en estado Aprobada o Rechazada

| ESTUDIANTES QUE ENVIARON SOLICITUD PARA PROCESO DE REINGRESOS |           |                                |                             |           |                     |  |  |
|---------------------------------------------------------------|-----------|--------------------------------|-----------------------------|-----------|---------------------|--|--|
| #                                                             | Código    | Nombre Completo                | Fecha<br>envío<br>Solicitud | Solicitud | Estado<br>Solicitud |  |  |
| 1                                                             | 201977777 | ANGULO SEGURA ANDRES FABIAN    | 2022-06-<br>10              | Ver       | Aprobada            |  |  |
| 2                                                             | 201988888 | GARCES CANDAMIL DIEGO FERNANDO | 2022-06-<br>13              | Ver       | Aprobada            |  |  |
| 3                                                             | 201999999 | RODRIGUEZ MARIN MARIA ELENA    | 2022-06-<br>08              | Ver       | Rechazada           |  |  |

## 9. Listado de Reingresos Aprobados y Pendientes

Usted podrá revisar el estado de las solicitudes de reingreso registradas haciendo clic en el icono "Reporte de **Reingresos** Aprobados y Pendientes". En el listado podrá identificar cuáles REINGRESOS ya fueron finalizados y cuáles se encuentran pendientes de confirmación.

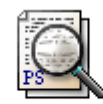

Reporte de Reingresos Aprobados y Pendientes